## Oprettelse af underkonti Visma Net

I Visma Net er der muligheder for at benytte underkonti i finansmodulet. Denne guide viser trin for trin, hvordan du opsætter og anvender underkonti i finansmodulet.

Underkonti fungerer som finansdimensioner og giver mulighed for en mere detaljeret registrering af transaktioner.

Vær opmærksom på, at når funktionen først er aktiveret i et regnskab, kan den ikke fjernes. Følg nedenstående trin for at konfigurere underkonti korrekt.

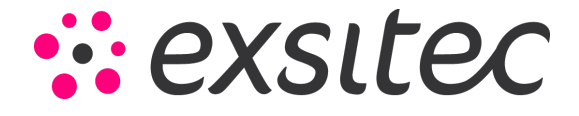

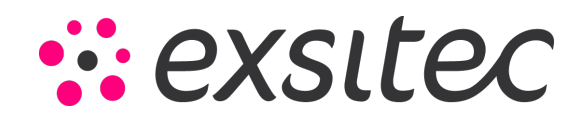

## 谷 Arbejdsområder Indstillinger - Alle elementer Favoritter III Dashboards Indstillinger Tilpasning Organisation Rrugerdefinerede visninger Virksomheder AutoInvoice-indstillinger Generisk forespørgsel 5 Tid og udlæg Medarbejdere 🕸 Segmenterede nøgler Lister som startpunkter \$ Finans Virksomhedstræ Segmentværdier Pivottabeller Stillinger Nummerserier Dashboards <u> fi</u> Bank Medarbejderklasser Egenskaber Automatiseringsfunktioner Projekter Afdelinger Tilføj rapport til vindue Lande/regioner/postnumre - Leverandører Arbejdskalender Postnumre Tilpassede notifikationer (+) Kunder Måleenheder Handlingsudvidelser Branchekoder Menuudvidelser 🛅 Salg Bygninger Filtre 🕞 Indkøb Årsagskoder ovarelager 🚽 Indstillinger for sommertid Flere elementer

## Gå til Menu $\rightarrow$ Flere elementer $\rightarrow$ Indstillinger $\rightarrow$ Segmenterede nøgler

Under Segmenterede nøgler skal du vælge nøgle-id SUBACCOUNT:

| Visma Net 🗸 🗧           | <b>≡</b> Menu         | Søg (Alt+S)          | م       |        |        |         |                      |             |                   |  |  |  |
|-------------------------|-----------------------|----------------------|---------|--------|--------|---------|----------------------|-------------|-------------------|--|--|--|
| Segmenterede nøgle      | Segmenterede nøgler 😭 |                      |         |        |        |         |                      |             |                   |  |  |  |
| i 🗠 + 🖬                 | ₿- K                  | <b>&lt; &gt;</b> > > |         |        |        |         |                      |             |                   |  |  |  |
| * Segmenteret nøgle-ID: |                       | Q                    | Længde: |        | 0      | l.      |                      |             |                   |  |  |  |
| Overordnet:             | Vælg - Segment        | eret nøgle-ID        |         | 1 × [  | 0      |         |                      |             |                   |  |  |  |
| Søgning:                | C Vælg                | ↔  <mark>sub</mark>  | ٦       | 2      |        |         |                      |             |                   |  |  |  |
| Specifikt modul:        | 🖹 Segmenteret n       | øgle-ID 🕇 Beskrivel  | se      | _      |        |         |                      |             |                   |  |  |  |
| Nummerserie:            | SUBACCOUN             | T Kontokod           | le      |        |        |         |                      |             |                   |  |  |  |
| * Beskrivelse:          |                       |                      |         |        |        |         |                      |             |                   |  |  |  |
| C + X Se se             |                       |                      |         |        |        |         |                      |             |                   |  |  |  |
| Segment-id *Beskrive    |                       |                      |         | n<br>e | e<br>r | Validér | Automatisk<br>nummer | * Separator | Valider<br>længde |  |  |  |
|                         |                       |                      |         |        |        |         |                      |             |                   |  |  |  |

Side **2** af **10** 

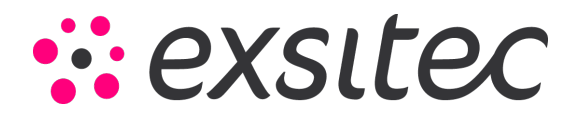

På Linjeniveau kan der trykkes på + for at oprette et nyt segment. SegmentID bliver sat automatisk.

| egmenterede nøgl        | ər 😭                       |                    |                  |                        |         |                      |             |                          |            |                   |
|-------------------------|----------------------------|--------------------|------------------|------------------------|---------|----------------------|-------------|--------------------------|------------|-------------------|
| □ ∽ + ī                 | D-K ·                      | <b>с &gt; &gt;</b> |                  |                        |         |                      |             |                          |            |                   |
| * Segmenteret nøgle-ID: | SUBACCOUNT                 | م                  | Maks. længde:    | 3                      | 0       |                      |             |                          |            |                   |
| Overordnet:             |                            |                    | Længde:          |                        | 3       |                      |             |                          |            |                   |
| Søgning:                | Efter segment: Alle tilg   | ængelige : 👻       | Segmenter:       |                        | 2       |                      |             |                          |            |                   |
|                         | 💿 Tillad direkte tilføjels | e af nye værdier   |                  |                        |         |                      |             |                          |            |                   |
| Specifikt modul:        |                            | Q                  |                  |                        |         |                      |             |                          |            |                   |
| Nummerserie:            |                            | ₽ £                |                  |                        |         |                      |             |                          |            |                   |
| * Beskrivelse:          | Kontokode                  |                    |                  |                        |         |                      |             |                          |            |                   |
| C + X   Se s            | egment  ↔ 🗙                | •                  |                  |                        |         |                      |             |                          |            |                   |
| Tilføj linje *Beskriv   | else Læng                  | jde Justering      | Redigér<br>maske | Små/store<br>bogstaver | Validér | Automatisk<br>nummer | * Separator | Konsolideringsrækkefølge | Antal tegn | Valider<br>længde |
| 1 Afdeling              |                            | 1 Venstre          | Numerisk         | Ingen ændring          | ~       |                      | -           | 1                        | 1          | ✓                 |
| 2 Peoror                |                            | 2 Venstre          | Alfanumerisk     | Ingen ændring          | ~       |                      | -           | 2                        | 2          | ~                 |

Efterfølgende skal der tilføjes en **Beskrivelse**, der skal tages højde for **Antal tegn**, en segmentværdi skal være i dette segment af underkonti. Der skal ligeledes tages højde for masken – altså om det er en numerisk eller alfanumerisk værdi eller en tredje.

| <u>Segmenterede nøgle</u>                             | egmenterede nøgler ☆       |            |                  |                             |         |                      |             |                          |            |                     |  |  |  |
|-------------------------------------------------------|----------------------------|------------|------------------|-----------------------------|---------|----------------------|-------------|--------------------------|------------|---------------------|--|--|--|
| □ ∽ + ï                                               | ₿- K K                     | > >        |                  |                             |         |                      |             |                          |            |                     |  |  |  |
| * Segmenteret nøgle-ID: SUBACCOUNT p Maks. længde: 30 |                            |            |                  |                             |         |                      |             |                          |            |                     |  |  |  |
| Overordnet:                                           |                            |            | Længde:          |                             | 3       |                      |             |                          |            |                     |  |  |  |
| Søgning:                                              | Efter segment: Alle tilgæn | gelige : 👻 | Segmenter:       |                             | 2       |                      |             |                          |            |                     |  |  |  |
| 🗾 Tillad direkte tilføjelse af nye værdier            |                            |            |                  |                             |         |                      |             |                          |            |                     |  |  |  |
| Specifikt modul:                                      |                            | Q          |                  |                             |         |                      |             |                          |            |                     |  |  |  |
| Nummerserie:                                          |                            | P          |                  |                             |         |                      |             |                          |            |                     |  |  |  |
| * Beskrivelse:                                        | Kontokode                  |            |                  |                             |         |                      |             |                          |            |                     |  |  |  |
| C + X Se se                                           | gment  ↔  🗶 🕶              |            |                  |                             |         |                      |             |                          |            |                     |  |  |  |
| Segment-id *Beskrive                                  | lse Længde                 | Justering  | Redigér<br>maske | Sinå/store<br>bogstaver     | Validér | Automatisk<br>nummer | * Separator | Konsolideringsrækkefølge | Antal tegn | Valider<br>længde   |  |  |  |
| Afdeling                                              | 1                          | Venstre    | Numerisk         | 👻 gen ændring               | ~       |                      | -           | 1                        | 1          | ✓                   |  |  |  |
| 2 Bærer                                               | 2                          | Venstre    | Alfanumerisk     | lr <mark>gen ændring</mark> |         |                      | -           | 2                        | 2          | <ul><li>✓</li></ul> |  |  |  |
|                                                       |                            |            |                  |                             |         |                      |             |                          |            |                     |  |  |  |

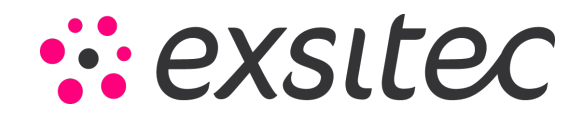

Efter udfyldelse af de ønskede segmenter trykkes der på Gem.

| Segmenterede nøgle      | Segmenterede nøgler 😪           |            |                  |                        |         |                      |             |  |  |  |  |  |
|-------------------------|---------------------------------|------------|------------------|------------------------|---------|----------------------|-------------|--|--|--|--|--|
| 🛚 ∽ + 🔋                 | ₿• K K                          | > >I       |                  |                        |         |                      |             |  |  |  |  |  |
| * Segmenteret nøgle-ID: | SUBACCOUNT                      | Q          | Maks. længde:    | 30                     | 1       |                      |             |  |  |  |  |  |
| Overordnet:             |                                 |            | Længde:          | 3                      | •       |                      |             |  |  |  |  |  |
| Søgning:                | Efter segment: Alle tilgænge    | lige : 👻   | Segmenter:       | 2                      | !       |                      |             |  |  |  |  |  |
|                         | Tillad direkte tilføjelse af ny | ye værdier |                  |                        |         |                      |             |  |  |  |  |  |
| Specifikt modul:        |                                 | Q          |                  |                        |         |                      |             |  |  |  |  |  |
| Nummerserie:            |                                 | P          |                  |                        |         |                      |             |  |  |  |  |  |
| * Beskrivelse:          | Kontokode                       |            |                  |                        |         |                      |             |  |  |  |  |  |
| C + X Se se             | egment  ↔  🕱 🕶                  |            |                  |                        |         |                      |             |  |  |  |  |  |
| Segment-id *Beskrive    | else Længde J                   | lustering  | Redigér<br>maske | Små/store<br>bogstaver | Validér | Automatisk<br>nummer | * Separator |  |  |  |  |  |
| <u>1</u> Afdeling       | 1                               | Venstre    | Numerisk         | Ingen ændring          |         |                      | -           |  |  |  |  |  |
| // <u>2</u> Bærer       | 2                               | Venstre    | Alfanumerisk     | Ingen ændring          |         |                      | -           |  |  |  |  |  |

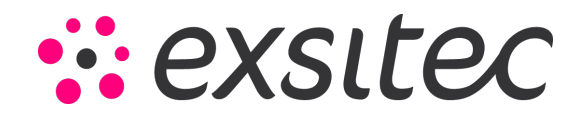

## Gå herefter til Menu → Flere elementer → Indstillinger → Segmentværdier

| Visma Net 👻 🗮 Menu         | Søg (Alt+S)                |                           |
|----------------------------|----------------------------|---------------------------|
| Arbejdsområder 🚮           | Indstillinger - Hurtigment | L                         |
| Favoritter                 |                            |                           |
| lll Dashboards             | Organisation               | Indstillinger             |
| Rrugerdefinerede visninger | Virksomheder               | AutoInvoice-indstillinger |
| ∑₀ Tid og udlæg            | Medarbejdere               | Segmenterede nøgler       |
| \$ Finans                  |                            | ☆ Segmentværdier          |
| <u>f</u> Bank              |                            | Nummerserier              |
| Projekter                  |                            | Egenskaber                |
| Everandører                |                            |                           |
| 🕂 Kunder                   |                            |                           |
| Salg                       |                            |                           |
| 🕞 Indkøb                   |                            |                           |
| 🗳 Varelager                |                            |                           |
|                            |                            |                           |
| Flere elementer            |                            |                           |
| र्ट्रे Indstillinger       |                            |                           |
|                            | 4                          |                           |

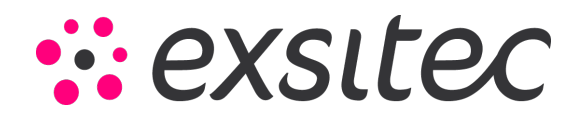

Her vælges nøgle-ID "**SUBACCOUNT**" ved at klikke på luppen.

| Segmentværdier 😭 |                            |           |             |                      |            |         |                     |   |   |   |   |  |
|------------------|----------------------------|-----------|-------------|----------------------|------------|---------|---------------------|---|---|---|---|--|
|                  | n n                        | ĸĸ        | >           | Х                    |            |         |                     |   |   |   |   |  |
|                  | Segmenteret<br>Segment-id: | nøgle-ID: | SUB.<br>Væl | ACCOUNT<br>g - Segme | nteret nø  | øgle-II | ₽ <i>&amp;</i><br>) |   |   |   |   |  |
|                  | * Beskrivelse:             |           | с           | Vælg                 | ↔          |         | sub                 |   |   |   | Q |  |
| •                | c +                        | ×∣⊨       | <b>B</b> \$ | egmentere            | t nøgle-ID | 1       | Beskrivels          | е |   |   |   |  |
| 2                | *Værdi                     | *Beskrive | > :         | SUBACCOU             | NT         |         | Kontokode           | ) |   |   |   |  |
| >                | 0                          | Ingen     |             |                      |            |         |                     |   |   |   |   |  |
|                  | 1                          | Visma net |             |                      |            |         |                     |   |   |   |   |  |
|                  | 2                          | Visma Bu: |             |                      |            |         |                     |   |   |   |   |  |
|                  | 3                          | Qlik      |             |                      |            |         |                     |   |   |   |   |  |
|                  | 4                          | Salg      |             |                      |            |         |                     | < | < | > | × |  |
|                  |                            |           | _           |                      |            | _       |                     | _ |   |   | _ |  |

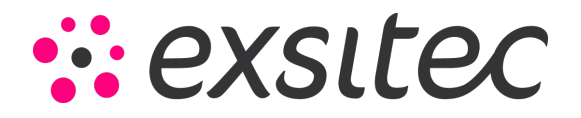

| Se | egmentva    | erc  | lier   |        |           |            |         |       |   |   |   |   |
|----|-------------|------|--------|--------|-----------|------------|---------|-------|---|---|---|---|
|    | n n         | ŀ    | <      | <      | >         | Я          |         |       |   |   |   |   |
|    | Segmentere  | t nø | gle-II | D:     | SUBA      | CCOUNT     |         | Q     | £ |   |   |   |
|    | Segment-id: |      |        |        | 1<br>Vælo | - Seament- | id      | Q     |   |   |   |   |
|    | <b>C</b> +  | ×    | :      | ↔      | С         | Vælg       | ↔       |       |   |   |   | ٩ |
| 6  | *Værdi      |      | *Be    | skrive | ≣ ↑       | Segment-io | Beskriv | /else |   |   |   |   |
| >  | 0           |      | Ing    | en     | >         | 1          | Afdelin | g     |   |   |   |   |
|    | 1           |      | Vis    | ma net |           | 2          | Bærer   |       |   |   |   |   |
|    | 2           |      | Vis    | ma Bus |           |            |         |       |   |   |   |   |
|    | 3           |      | Qli    | k      |           |            |         |       |   |   |   |   |
|    | 4           |      | Sa     | lg     |           |            |         |       |   |   |   |   |
|    |             |      |        |        |           |            |         |       | < | < | > | × |
|    |             |      |        |        | _         |            |         | _     |   |   | _ |   |

Vælg herefter, hvilket segment der skal oprettes værdier for under Segment-ID.

Side **7** af **10** 

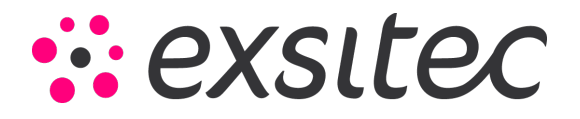

På linjeniveau kan der trykkes på + for at oprette de forskellige værdier for det valgt segment.

| Se | egmentværd     | dier 😭    |              |          |        |      |                     |  |
|----|----------------|-----------|--------------|----------|--------|------|---------------------|--|
| 1  |                | < <       | >            | Ж        |        |      |                     |  |
|    | Segmenteret nø | igle-ID:  | SUBACCOUNT C |          |        | R    |                     |  |
|    | * Beskrivelse: |           | Afdeling     |          | ر<br>ر |      |                     |  |
|    | c 🕂 🗡          | <  ⊷      | <b>x</b> •   | <b>₽</b> |        |      |                     |  |
|    | *Værdi         | *Beskrive | lse          |          | А      | ktiv | Tilknyttet<br>værdi |  |
|    | 0              | Ingen     |              |          |        | ✓    |                     |  |
|    | 1              | Visma net |              |          |        |      |                     |  |
|    | 2              | Visma Bus | siness       |          |        | ✓    |                     |  |
|    | 3              | Qlik      |              |          |        |      |                     |  |
| >  | 4              | Salg      |              |          |        |      |                     |  |
|    |                |           |              |          |        |      |                     |  |

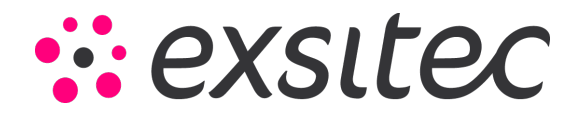

Der udfyldes en "Værdi", som kan være det antal tegn, der er defineret for segmentet, og en passende beskrivelse hertil.

| Se | egme                     | ntvæ                          | erdie  | r 🟠      |                       |        |        |      |                     |   |
|----|--------------------------|-------------------------------|--------|----------|-----------------------|--------|--------|------|---------------------|---|
|    | •                        | <b>r</b>                      | к      | <        | >                     | Я      |        |      |                     |   |
|    | Segm<br>Segm<br>* Beskri | enteret<br>ent-id:<br>ivelse: | nøgle- | ID:      | SUBAC<br>1<br>Afdelin | CCOUNT | م<br>م | R    |                     |   |
| (  | с                        | +                             | ×      | ↔        | <b>x</b> -            | A      |        |      |                     |   |
| 8  | * Værdi                  |                               | *B     | eskrive  | lse                   |        | А      | ktiv | Tilknyttet<br>værdi |   |
|    | 0                        |                               | In     | gen      |                       |        |        | ✓    |                     |   |
|    | 1                        |                               | Vi     | sma net  | t                     |        |        |      |                     |   |
|    | 2                        |                               | Vi     | sma Bu   | siness                |        |        |      |                     |   |
|    | 3                        |                               | Q      | ik       |                       |        |        |      |                     |   |
|    | 4                        |                               | Sa     | alg      |                       |        |        |      |                     |   |
| *  | 5                        |                               | M      | arketing |                       |        |        |      |                     |   |
|    |                          |                               |        |          |                       |        |        |      |                     | 1 |
|    |                          |                               |        |          |                       |        |        |      |                     |   |

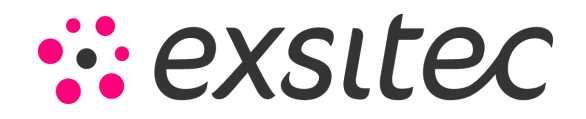

Efter udfyldelse af de ønskede værdier trykkes der på Gem.

| Se  | egmentvæ                                                | rdie | er ��     |            |   |  |              |                     |  |  |  |  |
|-----|---------------------------------------------------------|------|-----------|------------|---|--|--------------|---------------------|--|--|--|--|
|     | ~                                                       | к    | <         | >          | Я |  |              |                     |  |  |  |  |
| Gem | em (Ctrl+S)<br>Segment-id: 1<br>* Beskrivelse: Afdeling |      |           |            |   |  |              |                     |  |  |  |  |
| (   | e +                                                     | ×    | ↔         | <b>X</b> • | A |  |              |                     |  |  |  |  |
|     | *Værdi                                                  | *6   | Beskrive  | lse        |   |  | Aktiv        | Tilknyttet<br>værdi |  |  |  |  |
|     | 0                                                       | Ir   | ngen      |            |   |  | $\checkmark$ |                     |  |  |  |  |
|     | 1                                                       | v    | ïsma net  |            |   |  |              |                     |  |  |  |  |
|     | 2                                                       | v    | isma Bus  | siness     |   |  | ✓            |                     |  |  |  |  |
|     | 3                                                       | C    | lik       |            |   |  | ✓            |                     |  |  |  |  |
|     | 4                                                       | S    | alg       |            |   |  | ✓            |                     |  |  |  |  |
| *   | 5                                                       | M    | larketing |            |   |  |              |                     |  |  |  |  |
|     |                                                         |      |           |            |   |  |              |                     |  |  |  |  |

Gentag for alle de forskellige segmenter der er oprettet.

Side **10** af **10**